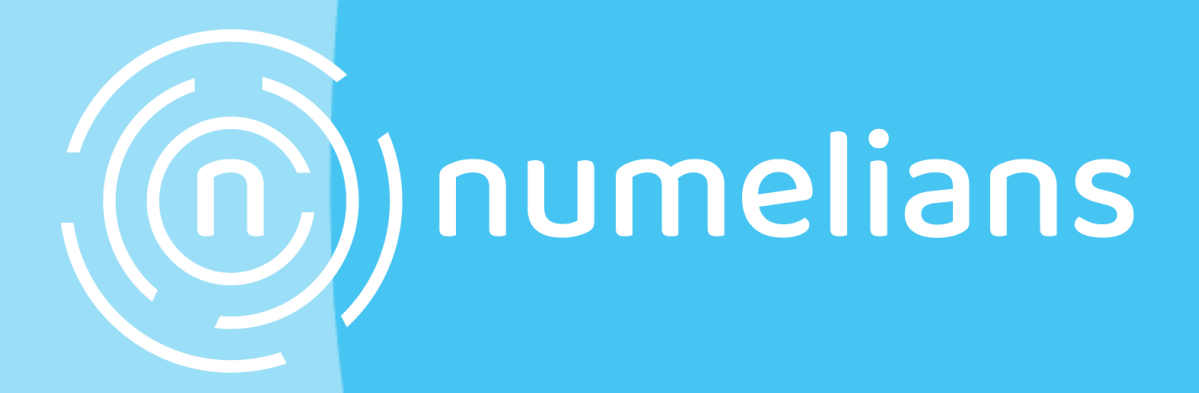

## Procédure de connexion citrix : Orvitis

CE DOCUMENT EST LA PROPRIETE EXCLUSIVE DE NUMELIANS À CE TITRE IL NE PEUT ÊTRE NI REPRODUIT NI COMMUNIQUE À UN TIERS SANS L'OBTENTION PRÉALABLE D'UN ACCORD ÉCRIT DE LA DIRECTRICE GENERALE.

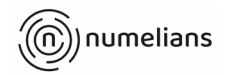

Pour le compte Orvitis vous pouvez vous connecter en vous rendant à cette adresse : <u>https://idelians.cloud.com/</u>

Vous arriverez sur cette page de connexion et vous pouvez saisir les identifiants présent dans la capture ci dessous :

| GROUPE              |   |
|---------------------|---|
| Nom d'utilisateur : |   |
| csrd1@idelians.lan  |   |
| Mot de passe :      |   |
| Prestaorvitis!      | Ŕ |
|                     |   |
| Ouvrir une session  |   |
|                     |   |
| citrix              |   |

nom d'utilisateur : csrd1@idelians.lan

mot de passe : Prestaorvitis!

ensuite vous aurez une fenetre qui vous indiquera si vous souhaitez installer Citrix workspace, si vous ne souhaitez pas installer l'utilitaire il vous est possible de choisir utiliser le navigateur web, la fenêtre ne sera par conter pas indépendant de votre navigateur internet.

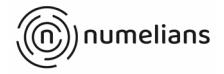

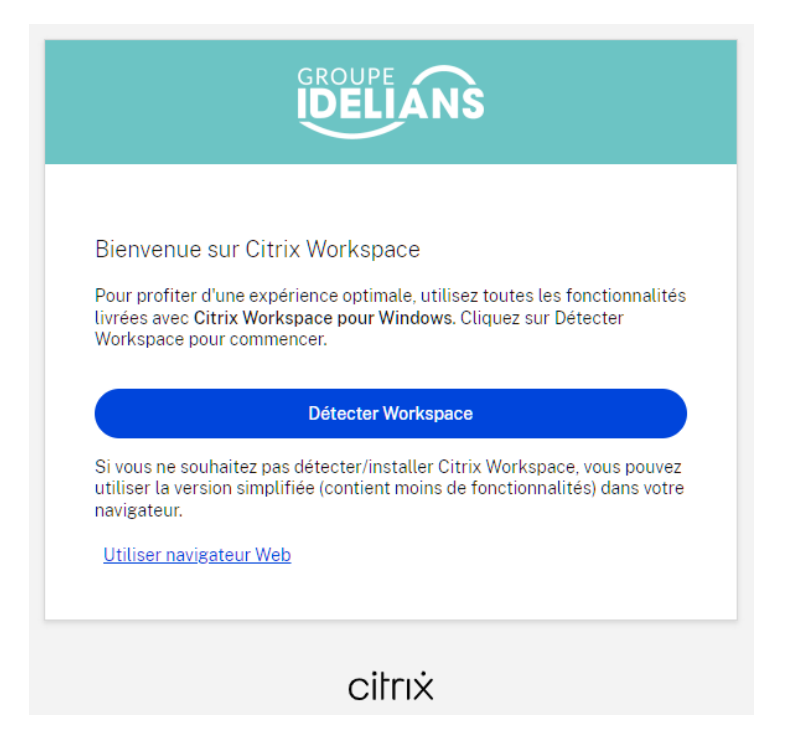

Si vous choisissez d'installer le Workspace de Citrix il vous sera demandé d'ouvrir l'application comme on peut le voir sur cette image, sinon il faudra accepter l'accord de licence et télécharger l'applicatif.

| 👔 lisPrivate 🔲 💿 Citrix Workspace x +                                          |                                                                                                    | - ø ×                                 |
|--------------------------------------------------------------------------------|----------------------------------------------------------------------------------------------------|---------------------------------------|
| ← ♂ බ 🗅 https://idelians.cloud.com/Citrix/StoreWeb/#/home                      |                                                                                                    | ペ 合) 合 …                              |
| CITEX C Ceix C GUB 1) Nonetiens 1) Kein C ACG 👫 Support Casion C Poweld C Pole | Ce site tente d'avarit Citrix Workspace Launcher.<br>https://defians.cloud.com veut overir cette application<br>Depont autorior idelien.cloud.com à cover des liens de ce type dens l'application associé<br>Coverir Annuber                                                                                                    | 🔍 Recharche Sharpoint 🛅 Projets 📩 365 |
|                                                                                |                                                                                                    |                                       |
|                                                                                | Un instant, nous vérifions si Citrix Workspace est déjà<br>installé.<br>Si Citrix Workspace est détecté, une fenètre s'affichera dans quelques<br>secondes. Choisisse Lancer Tapalication.<br>Si aucune fenètre ne s'affiche, procédica ut blechargement.<br>D' Ascorete le <u>Cantar de licence Citrix</u><br><u>Précesse le Cantar de licence Citrix</u><br><u>Précesse Marine autor autor detector</u><br><u>Detectora</u><br><u>Webs</u><br><u>Marine detector</u><br><u>Detectora</u><br><u>Marine de Cantar de licence</u> |                                       |
|                                                                                | citrix                                                                                                    |                                       |
|                                                                                |                                                                                                    |                                       |

## Une fois ces étapes réalisés il vous suffira de cliquer sur l'icone Orvitis pour vous connecter à l'environnement Orvitis.

procedure\_connexion\_csrd\_orvitis.docx

20/03/2025 10:00

CE DOCUMENT EST LA PROPRIETE EXCLUSIVE DE NUMELIANS À CE TITRE IL NE PEUT ÊTRE NI REPRODUIT NI COMMUNIQUE À UN TIERS SANS L'OBTENTION PRÉALABLE D'UN ACCORD ÉCRIT DE LA DIRECTRICE GENERALE.

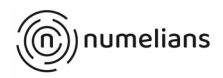

| 👔 InPrivate 🔲 💿 Citrix Workspace 🛛 🗙 🕂           |                                                                                                    | - • ×    |
|--------------------------------------------------|----------------------------------------------------------------------------------------------------|----------|
| ← ♂ ⋒ ( @ https://idelians.cloud.com/Citrix/Sto  |                                                                                                    | A* 🟠 📬 🚥 |
| CITRIX C Citrix C GLPI 💿 Numelians 🌗 Kelio C ACG | S 📲 Support Canon 🗋 Power88 🖆 Pole Solutions 📋 Graphisme 📋 Bemobee 📋 Imhoweb 🙀 Evaluation 🗢 Free Text to Speech 🤐 Recherche Sharepoint 🖆 Projets 📋 365 |          |
|                                                  |                                                                                                    | C        |
|                                                  | Bonjour, CSRD1<br>jeudi, mars 20, 2025                                                                                                    |          |
|                                                  |                                                                                                    |          |
|                                                  | Bureau                                                                                                    |          |
|                                                  |                                                                                                    |          |
|                                                  |                                                                                                    |          |
|                                                  |                                                                                                    |          |
|                                                  |                                                                                                    |          |
|                                                  |                                                                                                    |          |
|                                                  |                                                                                                    |          |
|                                                  |                                                                                                    |          |
|                                                  | Optimies par <b>Citrix</b>                                                                                                    |          |

## A l'ouverture de votre session cette fenetre s'ouvrira, vous pouvez annuler

| Vpert Line Copperion |                                  |            |              |
|----------------------|----------------------------------|------------|--------------|
|                      | ld d'utilisateur<br>Mot de passe | CSRD1      |              |
| XPERT LINE           |                                  | OK         | Annuler      |
|                      |                                  |            |              |
| Pour la suite il fau | dra lancer Ar                    | Aravis Web | avec les ide |
| ID : csrd1           |                                  |            |              |

ntifiants suivants :

**MDP** : Prestaorvitis!

procedure\_connexion\_csrd\_orvitis.docx

20/03/2025 10:00

CE DOCUMENT EST LA PROPRIETE EXCLUSIVE DE NUMELIANS À CE TITRE IL NE PEUT ÊTRE NI REPRODUIT NI COMMUNIQUE À UN TIERS SANS L'OBTENTION PRÉALABLE D'UN ACCORD ÉCRIT DE LA DIRECTRICE GENERALE.